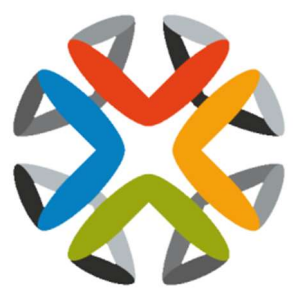

# **KeyStack**

# Руководство пользователя

# Оглавление

| Загрузка образа и управление образами                 | 3  |
|-------------------------------------------------------|----|
| Загрузка образа                                       | 3  |
| Обновление образа                                     | 3  |
| Удаление образа                                       | 4  |
| Настройка безопасности и прав доступа для экземпляров | 4  |
| Добавление правила к группе безопасности по-умолчанию | 4  |
| Добавление пары ключей                                | 5  |
| Импорт пары ключей                                    | 5  |
| Выделение плавающего IP-адреса экземпляру             | 6  |
| Запуск и управление экземплярами                      | 7  |
| Запуск экземпляра                                     | 7  |
| Подключение к экземпляру через SSH                    | 9  |
| Отслеживание нагрузки на экземпляры                   | 9  |
| Создание снепшота (Мгновенного снимка)                | 9  |
| Управление экземплярами                               | 9  |
| Управление сетями                                     | 9  |
| Создание сети                                         | 9  |
| Создание маршрутизатора                               | 10 |
| Создание порта                                        | 11 |
| Управление томами                                     | 11 |
| Создание тома                                         | 11 |
| Подключение тома к экземпляру                         | 12 |
| Отключение тома от экземпляра                         | 12 |
| Создание снепшота тома                                | 12 |
| Изменение параметров тома                             | 12 |
| Удаление тома                                         | 12 |

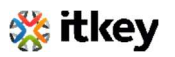

# Загрузка образа и управление образами

Образ виртуальной машины, в контексте настоящего руководства, является единым файлом, содержащим внутри виртуальный диск с установленной операционной системой. Образы используются для создания «Экземпляров» виртуальных машин в рамках виртуальной облачной платформы.

В зависимости от «Роли» и присвоенных роли прав доступа, Вам может быть доступна загрузка и управление образами виртуальных машин, однако администраторы облака могут запретить управление образами для обычных пользователей.

# Загрузка образа

Для загрузки подготовленного образа ВМ в свой проект:

- 1. Войдите в панель управления под своей учётной записью
- Выберите проект, в который планируется загрузка образа (Выпадающее меню слевасверху)
- 3. На вкладке Project откройте вкладку Compute и нажмите кнопку Images
- 4. Нажмите кнопку «Create Image», после чего откроется диалоговое окно создания образа
- 5. Введите необходимые параметры в соответствующие поля:
  - Image Name Введите название образа.
  - Image Description Сформулируйте краткое описание образа.
  - Image Source Выберите источник загрузки образа из выпадающего списка. Вы можете выбрать Image URL или Image File.
  - Image File or Image Location В зависимости от выбора в графе Image Source, в этом поле необходимо указать URL расположения образа или выбрать пусть к образу расположенному на локальной машине.
  - Format Выберите формат образа (например, QCOW2).
  - Architecture Укажите архитектуру ОС образа. Например, i386 для 32-битной архитектуры или x86\_64 для 64-битной.
  - Minimum Disk (GB) Оставьте это поле пустым.
  - Minimum RAM (MB) Оставьте это поле пустым.
  - **Сору Data** Задайте данный параметр, чтобы скопировать данные образа в сервис хранения образов.
  - Visibility Выберите параметры видимости образа Public или Private
  - **Protected** Отметьте этот пункт, чтобы быть уверенными, что только пользователи с правом удаления защищенных образов смогут удалить этот образ.
- 6. Нажмите «Create image»

# Обновление образа

Чтобы обновить существующий образ, следуйте следующей инструкции:

- 1. Войдите в панель управления под своей учётной записью
- 2. Выберите проект, в котором хотите обновить образ (Выпадающее меню слева-сверху)
- 3. Выберите образ, который хотите отредактировать
- 4. В столбце «Actions» нажмите кнопку дополнительного меню и затем выберите в списке «Edit Image»
- 5. В диалоговом окне «Edit Image» Вы можете изменять параметры образа, в том числе:
  - Изменить название образа

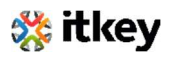

- Изменить параметры видимости образа
- Изменить параметры защиты образа
- 6. После внесения необходимых изменений, нажмите «Edit Image»

# Удаление образа

Удаление образа производится безвозвратно и не может быть отменено! Для удаления образа:

- 1. Войдите в панель управления под своей учётной записью
- 2. Выберите проект, в котором хотите удалить образ (Выпадающее меню слева-сверху)
- 3. На вкладке Project откройте вкладку Compute и нажмите кнопку Images
- 4. Выберите образ, который хотите удалить
- 5. Нажмите «Delete Images»
- 6. В диалоговом окне подтверждения удаления образов нажмите «Delete Images» для подтверждения намерения удалить образ

# Настройка безопасности и прав доступа для экземпляров

Перед запуском экземпляра Вам следует добавить правила группы безопасности (Security Group Rules), чтобы дать возможность пользователям взаимодействовать с экземпляром. Например, выполнить ping или подключиться к нему по SSH. Группы безопасности - это наборы правил IPфильтров, которые определяют разрешения на сетевой доступ и применяются ко всем экземплярам внутри проекта. Чтобы это сделать, добавьте правила к группе безопасности поумолчанию, или же создайте новую группу безопасности с правилами.

Пары ключей - это учётные данные для подключения по протоколу SSH, которые автоматически загружаются в экземпляр при его запуске. Для загрузки ключей необходимо, чтобы образ, на котором основан экземпляр, содержал в себе установленный пакет cloud-init. Для каждого проекта рекомендуется иметь хотя бы одну пару ключей.

Если Вы сгенерировали пару ключей при помощи внешнего инструмента, Вы можете импортировать её в KeyStack. Одна пара ключей может использоваться для нескольких разных экземпляров, принадлежащих одному проекту. Обратите внимание, что пара ключей принадлежит конкретному пользователю, а не всему проекту. Для совместной работы с одной парой ключей, каждый пользователь должен импортировать её себе самостоятельно.

Когда экземпляр успешно создан в KeyStack, ему автоматически присваивается фиксированный IPадрес в той сети, к которой экземпляр принадлежит. Этот адрес связан со своим экземпляром до тех пор, пока экземпляр не будет остановлен. Однако, в дополнение к фиксированному IP-адресу, к экземпляру может быть также прикреплён плавающий IP-адрес. В отличие от фиксированного, плавающий IP-адрес может менять свои связи в любое время вне зависимости от состояния экземпляров.

# Добавление правила к группе безопасности по-умолчанию.

Эта процедура разрешает доступ к экземпляру по SSH и выполнение ICMP (ping)-запросов. Правила «По-умолчанию» применяются ко всем экземплярам внутри проекта. Указанные правила должны быть применены ко всем проектам, если только у вас нет необходимости ограничения доступа по SSH или ICMP.

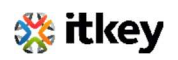

Если Вашему проекту требуется добавление дополнительных групп безопасности, Вы можете внести в процедуру необходимые корректировки.

Обратите внимание, что при добавлении правила необходимо указать протокол, используемый destination port или Source port.

- 1. Войдите в панель управления под своей учётной записью
- 2. Выберите проект (Выпадающее меню слева-сверху)
- 3. Во вкладке «Project», откройте вкладку «Compute» и нажмите «Access & Security». На вкладке «Security groups» отображаются доступные для выбранного проекта группы безопасности
- 4. Выберите группу безопасности default и нажмите «Manage Rules»
- 5. Чтобы разрешить доступ по SSH, нажмите «Add rule»
- 6. В диалоговом окне «Add rule» введите следующие значения:
  - Rule: SSH
  - Remote: CIDR
  - CIDR: 0.0.0.0/0

Обратите внимание, чтобы разрешить принимать запросы по SSH от определённого диапазона IPадресов, необходимо указать в поле CIDR блок таких адресов.

- 7. Нажмите «Add». Теперь у экземпляров открыт SSH-порт (22) для запросов от любых IPадресов
- 8. Чтобы добавить правило ICMP, нажмите «Add rule»
- 9. В диалоговом окне «Add rule» введите следующие значения:
  - Rule: All ICMP
  - Direction: Ingress
  - Remote: CIDR
  - CIDR: 0.0.0.0/0
- 10. Нажмите «Add». Теперь экземпляры будут принимать все входящие ICMP-пакеты.

# Добавление пары ключей

Создайте или импортируйте как минимум одну пару ключей для каждого проекта.

- 1. Войдите в панель управления под своей учётной записью
- Выберите проект, в который необходимо внести изменения (Выпадающее меню слевасверху)
- 3. Во вкладке «Project», откройте вкладку «Compute» и нажмите «Access & Security».
- 4. Выберите вкладку «KeyPairs», на которой отображены доступные для данного проекта пары ключей
- 5. Нажмите «Create Key Pair»
- 6. В диалоговом окне «Create Key Pair» введите имя для пары и нажмите кнопку «Create Key Pair»
- 7. Ответьте на всплывающий запрос о загрузке пары ключей

# Импорт пары ключей

1. Войдите в панель управления под своей учётной записью

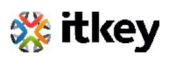

- 2. Выберите проект, в котором хотите добавить ключи (Выпадающее меню слева-сверху)
- 3. Во вкладке «Project», откройте вкладку «Compute» и нажмите «Access & Security».
- 4. Выберите вкладку «KeyPairs», на которой отображены доступные для данного проекта пары ключей
- 5. Выберите «Import Key Pair»
- 6. В диалоговом окне «Import Key Pair» введите имя пары, скопируйте публичный ключ в поле «Public Key», а затем нажмите «Import Key Pair»
- 7. Сохраните файл \*. рет на локальном компьютере

Если Вы используете на локальном компьютере ОС семейства Linux, то для изменения прав доступа к полученному файлу (Чтобы только Вы могли читать и изменять файл), выполните следующую команду:

\$ chmod 0600 yourPrivateKey.pem

Чтобы пара ключей распознавалась SSH-клиентом, выполните команду ssh-add: \$ ssh-add yourPrivateKey.pem

Доступные пары ключей отображаются в панели управления облаком во вкладке «Access & Security».

# Выделение плавающего ІР-адреса экземпляру

При создании экземпляра в KeyStack, ему автоматически присваивается фиксированный IP-адрес в той сети, к которой экземпляр принадлежит. Этот адрес связан со своим экземпляром до тех пор, пока экземпляр не будет остановлен. Однако, в дополнение к фиксированному IP-адресу, к экземпляру может быть также прикреплён плавающий IP-адрес. В отличие от фиксированного, плавающий IP-адрес может менять свои связи в любое время вне зависимости от состояния экземпляров.

Данная процедура описывает резервирование плавающего IP-адреса из существующего пула адресов и связывание его с конкретным экземпляром:

- 1. Войдите в панель управления под своей учётной записью
- 2. Выберите проект (Выпадающее меню слева-сверху)
- 3. Во вкладке «Project», откройте вкладку «Compute» и нажмите «Access & Security»
- 4. Выберите вкладку «Floating IPs», на которой отображаются приписанные к экземплярам IP
- 5. Нажмите «Allocate IP To Project»
- 6. Выберите пул, из которого хотите выбрать IP-адрес.
- 7. Нажмите «Allocate IP»
- 8. В списке «Floating IPs» нажмите «Associate»
- 9. В диалоговом окне «Manage Floating IP Associations» укажите необходимые параметры:
  - Поле «IP Address» заполняется автоматически, но Вы можете добавить новый IP-адрес, нажав на кнопку «+»
  - В поле «Port to be associated» выберите порт из списка.
- 10. В списке отображены все экземпляры с их фиксированными ІР-адресами
- 11. Нажмите «Associate»

Чтобы отсоединить IP-адрес от экземпляра, нажмите на кнопку «Disassociate».

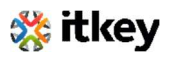

Чтобы вернуть плавающий IP-адрес в пул адресов, в столбце «Actions» нажмите кнопку «Release Floating IP».

# Запуск и управление экземплярами

Экземпляры - это виртуальные машины, которые работают внутри облака. Вы можете запустить экземпляр:

- Из образов, загруженных в сервис хранения образов.
- Из образа, который был скопирован в постоянный том (Persistent Volume). Экземпляр запускается из тома, предоставленного Cinder-Volume API через iSCSI.
- Из сделанного Вами снепшота экземпляра.

## Запуск экземпляра

- 1. Войдите в панель управления под своей учётной записью
- Выберите проект, в котором планируется запуск экземпляра (Выпадающее меню слевасверху)
- На вкладке Project откройте вкладку Compute и нажмите кнопку Instances
  В панели управления отображаются следующие характеристики экземпляров: имя, IPадреса, размер, статус, состояние питания и т.д.
- 4. Нажмите «Launch Instance»
- 5. В диалоговом окне «Launch Instance» укажите необходимые параметры:

Instance Name: Введите имя создаваемого экземпляра

**Availability Zone:** Выберите зону доступности для экземпляра (Или оставьте значение поумолчанию)

**Count:** Если Вам необходимо запустить несколько экземпляров с одинаковыми параметрами – укажите в этом поле потребное количество копий. По умолчанию создаётся одна копия.

#### Вкладка Source

• Instance Boot Source:

**Boot from image** – Если выберете это значение, то отобразится дополнительное поле «Image Name», в котором можно будет выбрать исходный образ для экземпляра

**Boot from snapshot** – Если выберете это значение, то отобразится дополнительное поле «Instance Snapshot», в котором можно будет выбрать снепшот, на основе которого необходимо запустить экземпляр

**Boot from volume** – Если выберете это значение, то отобразится дополнительное поле «Volume», в котором можно будет выбрать том, на основе которого необходимо запустить экземпляр

**Boot from image (creates a new volume)** – При выборе этого значения, Вы сможете запустить экземпляр из образа и создать новый том, указав размер тома и его имя.

Boot from volume snapshot (creates a new volume) - При выборе этого значения, Вы сможете запустить экземпляр из образа и создать новый том, указав размер тома и его имя

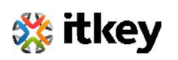

- Image Name Это поле может появляться в зависимости от выбранного значения параметра Instance Boot Source. Это поле отображается при выборе запуска экземпляра из образа. Выберите имя исходного образа из выпадающего меню.
- Instance Snapshot Это поле может появляться в зависимости от выбранного значения параметра Instance Boot Source. Это поле отображается при выборе запуска экземпляра из снепшота. Выберите имя исходного снепшота из выпадающего меню.
- **Volume** Это поле может появляться в зависимости от выбранного значения параметра Instance Boot Source. Это поле отображается при выборе запуска экземпляра на основе существующего тома. Выберите имя исходного тома из выпадающего меню.

## Вкладка Flavor

• Flavor – Укажите характеристики (Размер или тип) экземпляра

Обратите внимание, что Flavor выбирается на основании выбранного исходного образа/

#### Вкладка Networks

• Selected Networks – Чтобы добавить сети к которым будет подключен экземпляр, нажмите кнопку «+» в поле «Available»

## Вкладка Network Ports

Укажите порты, которые вы хотите присвоить экземпляру

## Вкладка Security Groups

Выберите группы безопасности, которые необходимо применить к создаваемому экземпляру.

Если вы не создавали никаких групп безопасности, то вы можете назначить только группу безопасности «По-умолчанию».

# Вкладка Key Pair

Укажите пару ключей, которую необходимо загрузить в экземпляр. Если исходный образ использует статически указанный пароль пользователя root (Что не рекомендуется), можете пропустить эту вкладку.

# Вкладка Customization Script Source

При необходимости, выберите скрипт настройки операционной системы, который будет выполнен после запуска экземпляра.

# Вкладка Available Metadata

При необходимости, добавьте метаданные для создаваемого экземпляра.

6. Нажмите «Launch Instance».

После нажатия «Launch Instance», экземпляр будет создан и запущен с указанными параметрами.

Обратите внимание, если вы не добавили для экземпляра ни одной пары ключей и не указали группу безопасности с необходимыми разрешениями, то созданный экземпляр будет доступен только при подключении через VNC.

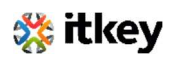

# Подключение к экземпляру через SSH

Для подключения по SSH необходимо использовать привязанную пару ключей.

- 1. Скопируйте IP адрес экземпляра
- 2. Используйте SSH-клиент для создания защищённого соединения с экземпляром: *\$ ssh -i MyKey.pem ubuntu@10.0.0.2*
- 3. На вопрос SSH-клиента введите ответ «yes»

## Отслеживание нагрузки на экземпляры

- 1. Войдите в панель управления под своей учётной записью
- 2. Выберите проект (Выпадающее меню слева-сверху)
- 3. Во вкладке «Project», откройте вкладку «Compute» и нажмите «Overview»
- 4. Укажите период, за который необходимо выгрузить статистику нагрузки и нажмите «Submit»
- 5. Скачайте на локальную машину выгруженную статистику использования, нажав на кнопку «Download CSV Summary»

# Создание снепшота (Мгновенного снимка)

- 1. Войдите в панель управления под своей учётной записью
- 2. Выберите проект, в котором запущен экземпляр (Выпадающее меню слева-сверху)
- 3. На вкладке Project откройте вкладку Compute и нажмите кнопку Instances
- 4. Выберите экземпляр, с которого необходимо сделать снепшот
- 5. В столбце «Actions» нажмите кнопку «Create Snapshot»
- 6. В диалоговом окне «Create Snapshot» введите имя для создаваемого снепшота и нажмите «Create Snapshot»

Созданный снимок экземпляра будет отображаться в разделе «Images»

#### Управление экземплярами

- 1. Войдите в панель управления под своей учётной записью
- Выберите проект, в котором находится нужный экземпляр (Выпадающее меню слевасверху)
- 3. На вкладке Project откройте вкладку Compute и нажмите кнопку Instances
- 4. Выберите экземпляр
- 5. В списке меню (в столбце «Actions») выберите параметры экземпляра

Вы можете изменить размер экземпляра или пересобрать его полностью. Также, вы можете просмотреть лог консоли экземпляра или изменить перечень привязанных групп безопасности. В зависимости от текущего статуса экземпляра, вы можете остановить, запустить, отправить в перезагрузки или поставить его на паузу.

# Управление сетями

#### Создание сети

- 1. Войдите в панель управления под своей учётной записью
- 2. Выберите проект для управления (Выпадающее меню слева-сверху)

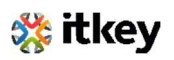

- 3. Во вкладке «Project», откройте вкладку «Network» и нажмите «Networks»
- 4. Нажмите «Create Network»
- 5. В диалоговом окне «Create Network» укажите следующие параметры:

# <u>Вкладка Network</u>

- Network Name Укажите имя создаваемой сети.
- Shared Видимость создаваемой сети в других проектах. Данную опцию может включить только пользователь с правами администратора.
- Admin State Состояние сети при запуске.
- **Create Subnet** Поставьте отметку, если необходимо создать подсеть. Необязательно указывать подсеть при создании сети, однако сеть без подсети не может быть подключена к экземплярам BM.

## <u>Вкладка Subnet</u>

- Subnet Name Укажите имя для создаваемой подсети.
- Network Address Укажите адрес создаваемой подсети.
- IP Version Выберите версию протокола IPv4 или IPv6.
- Gateway IP Опционально, укажите IP адрес шлюза в подсети.
- Disable Gateway Выберите этот параметр чтобы не указывать IP шлюза.

## Вкладка Subnet Details

- Enable DHCP Выберите этот параметр чтобы включить DHCP в создаваемой подсети.
- Allocation Pools Укажите пулы IP адресов.
- DNS Name Servers Укажите адреса используемых в подсети DNS-серверов.
- Host Routes Укажите адрес и nexthop маршрута из подсети.
- 6. Нажмите кнопку «Create»

Созданная сеть будет отображена в панели управления во вкладке «Networks»

#### Создание маршрутизатора

- 1. Войдите в панель управления под своей учётной записью.
- 2. Выберите проект (Выпадающее меню слева-сверху).
- 3. Во вкладке «Project», откройте вкладку «Network» и нажмите «Routers».
- 4. Нажмите «Create Router».
- 5. В диалоговом окне «Create Router» введите имя для маршрутизатора и название External сети для подключения, после чего нажмите «Create Router». Созданный маршрутизатор будет отображён в панели управления во вкладке «Routers».
- 6. Для подключения Private сети к созданному маршрутизатору:
  - a. На вкладке «Routers» нажмите на имя маршрутизатора.
  - b. На странице «Router Details» откройте вкладку «Interfaces», затем нажмите «Add Interface».
  - с. В диалоговом окне «Add Interface» выберите требуемую подсеть.
    Опционально, в диалоговом окне «Add Interface», можно указать IP адрес маршрутизатора для выбранной подсети.
    - Поля «Router Name» и «Router ID» будут автоматически обновлены.
- 7. Нажмите «Add Interface».

Маршрутизатор успешно создан. Посмотреть новую топологию сети можно во вкладке «Network Topology»

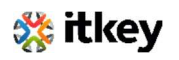

#### Создание порта

#### Управление портами требует администраторских прав доступа.

- 1. Войдите в панель управления под своей учётной записью.
- 2. Выберите проект, в котором необходимо создать порт (Выпадающее меню слева-сверху).
- 3. Во вкладке «Admin» нажмите «Networks».
- 4. Кликните на имя сети в которой требуется создать порт.
- 5. В диалоговом окне «Create Port» укажите следующие параметры:
  - Name Введите имя для создаваемого порта.
  - Device ID Введите ID устройства подключенного к порту.
  - **Device Owner** Укажите владельца устройства.
  - Binding Host Укажите ID хоста на котором создаётся порт.
  - Binding VNIC Type Выберите тип VNIC, который соединён с портом Neutron.
- 6. Нажмите «Create Port»

# Управление томами

Тома – это блочные устройства, которые подключаются к экземплярам для обеспечения постоянного хранения данных. В любой момент можно подключить или отключить том от работающего экземпляра. Также, в любой момент можно сделать снепшот тома или удалить том полностью. Однако, только администратор облака может создавать новые типы томов.

#### Создание тома

- 1. Войдите в панель управления под своей учётной записью.
- 2. Выберите нужный проект (Выпадающее меню слева-сверху).
- 3. Во вкладке «Project», откройте вкладку «Compute» и нажмите «Volumes».
- 4. Нажмите «Create Volume».
- 5. В открывшемся диалоговом окне укажите следующие параметры:
  - Volume Name Введите имя для создаваемого порта.

**Description** – Опционально, введите краткое описание тома.

Volume Source – Выберите одну из опций:

- No source, empty volume Будет создан пустой том, без файловой системы и таблицы партиций.
- **Snapshot** При выборе этой опции появится дополнительное поле для выбора снепшота из которого необходимо склонировать том.
- Image При выборе этой опции появится дополнительное поле для выбора образа из которого необходимо склонировать том.
- **Volume** При выборе этой опции появится дополнительное поле для выбора тома из которого необходимо склонировать создаваемый том.

Туре – Оставьте это поле пустым

Size (GB) – Укажите размер создаваемого тома в гигабайтах.

Availability Zone – Выберите зону доступности из списка.

6. Нажмите «Create Volume».

После создания том будет отображаться в панели управления на вкладке «Volumes».

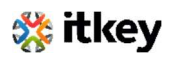

#### Подключение тома к экземпляру

- 1. Войдите в панель управления под своей учётной записью.
- 2. Выберите нужный проект (Выпадающее меню слева-сверху).
- 3. Во вкладке «Project», откройте вкладку «Compute» и нажмите «Volumes».
- 4. Выберите том который нужно подключить к экземпляру и нажмите «Manage Attachments».
- 5. В диалоговом окне «Manage Volume Attachments» выберите экземпляр для подключения тома.
- 6. Введите имя устройства, по которому том будет доступен для экземпляра.
- 7. Нажмите «Attach Volume».

В панели управления отобразится экземпляр, к которому подключен том, и имя устройства. После этого можно подключиться к экземпляру и монтировать, форматировать и использовать новое дисковое пространство.

Статус томов можно в любой момент посмотреть на вкладке «Volumes» панели управления. Статус томов может быть «Available» (Доступен для подключения) или «In-Use» (Подключен к экземпляру).

#### Отключение тома от экземпляра

- 1. Войдите в панель управления под своей учётной записью.
- 2. Выберите нужный проект (Выпадающее меню слева-сверху).
- 3. Во вкладке «Project», откройте вкладку «Compute» и нажмите «Volumes».
- 4. Выберите том который нужно отключить от экземпляра и нажмите «Manage Attachments».
- 5. В диалоговом окне «Manage Volume Attachments» нажмите «Detach Volume» и подтвердите отключение, после чего дождитесь сообщения об успешном отключении.

#### Создание снепшота тома

- 1. Войдите в панель управления под своей учётной записью.
- 2. Выберите нужный проект (Выпадающее меню слева-сверху).
- 3. Во вкладке «Project», откройте вкладку «Compute» и нажмите «Volumes».
- 4. Выберите том, снимок которого нужно сделать.
- 5. В столбце «Actions» нажмите «Create Snapshot».
- 6. В открывшемся диалоговом окне введите имя снимка и краткое описание.
- 7. Подтвердите создание снимка.

#### Изменение параметров тома

- 1. Войдите в панель управления под своей учётной записью.
- 2. Выберите нужный проект (Выпадающее меню слева-сверху).
- 3. Во вкладке «Project», откройте вкладку «Compute» и нажмите «Volumes».
- 4. Выберите том, в параметры которого необходимо внести изменения.
- 5. В столбце «Actions» нажмите «Edit Volume».
- 6. В открывшемся диалоговом окне можно изменить имя тома и его описание.
- 7. Подтвердите внесение изменений нажатием кнопки «Edit Volume».

Для увеличения (Расширения) тома следует использовать опцию «Extend Volume» из выпадающего меню «More».

#### Удаление тома

1. Войдите в панель управления под своей учётной записью.

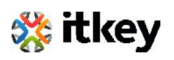

- 2. Выберите нужный проект (Выпадающее меню слева-сверху).
- 3. Во вкладке «Project», откройте вкладку «Compute» и нажмите «Volumes».
- 4. Выберите при помощи чекбоксов тома подлежащие удалению.
- 5. Нажмите «Delete Volumes» и подтвердите выбор, после чего дождитесь сообщения об успешном удалении томов.

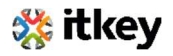